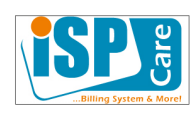

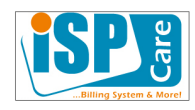

# ISPCare1.x

دليل استخدام – مدير النظام

العروض

اعتباراً من الإصدار 1.8.6

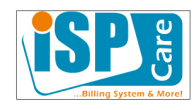

#### مقدمة

يسمح نظام المحاسبة ISPCare بتعريف وإدارة العروض التي يمكن أن تقسم إلى نوعين:

- عروض للمشتركين الجدد
- عروض للمشتركين القدامي

يتمثل العرض بتقديم حسم معين للمشترك يتم إضافته بشكل تلقائي إلى البيان المالي مع الاحتفاظ بالسجلات المناسبة للتبع العملية

أولأ عروض المشتركين القدامي

### تعريف العرض

يتم التعريف من لوحة تحكم المدير::المستخدمون::العروض، حيث تم تعريف العرض كما في الشكل المرفق

| 1.5.5                   |                |
|-------------------------|----------------|
| عرص 1                   |                |
| 1                       | المعرف         |
| July 2018 Offer         | اسم العرض      |
| عرض تموز 2018           | اسم العرض      |
| عرض تموز 2018           | الوصف          |
| ترقية المجموعة الرئيسية | النوع          |
| فعال                    | الحالة         |
| 04:34:21 2018-06-30     | التاريخ        |
| 23:49:01 2018-06-30     | آخر تحديث      |
| مدير النظامر            | أُنشِيئ من قبل |
| مدير النظامر            | عُدِّل من قبل  |
|                         |                |
|                         | عناصر          |

|       | تجاهل الرسوم | أشهر | حسم شهري | مجموعة جديدة    | مجموعة الخدمات    |
|-------|--------------|------|----------|-----------------|-------------------|
| 🗑 🥖 🔚 | نعم          | 3    | 20       | INE315B-ADSL-M1 | INE314B-ADSL-K512 |
| 🗑 🥖 📰 | نعم          | 3    | 17       | INE316B-ADSL-M2 | INE315B-ADSL-M1   |

- عند تغيير العقد (تعديل مجموعة الاشتراك الأساسية) من 512 إلى 1 ميغا يتم تطبيق حسم 20% على القيمة الشهرية لمدة 3 أشهر
- عند تغيير العقد (تعديل مجموعة الاشتراك الأساسية) من 1 ميغا إلى 2 ميغا يتم تطبيق حسم 17% على القيمة الشهرية لمدة 3 أشهر

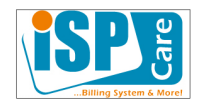

وباعتبار أنه يتم تطبيق التقريب (أقرب 50 ل.س) على كافة العملية المالية ضمن المزود تصبح القيمة التي يتم حسمها: 50 \* ceil(2300 \* 20 / (50\*100)) = 500 50 \* ceil(3400 \* 17 / (50\*100)) = 600علماً أن التابع ceil هو تابع تقريب الأعداد بعد الفاصلة إلى أقرب عدد صحيح تالي (تقريب إلى الأعلى)

### تفعيل العرض

#### 1- من واجهة مدير النظام

## الدخول إلى تطبيق إدارة الخدمات

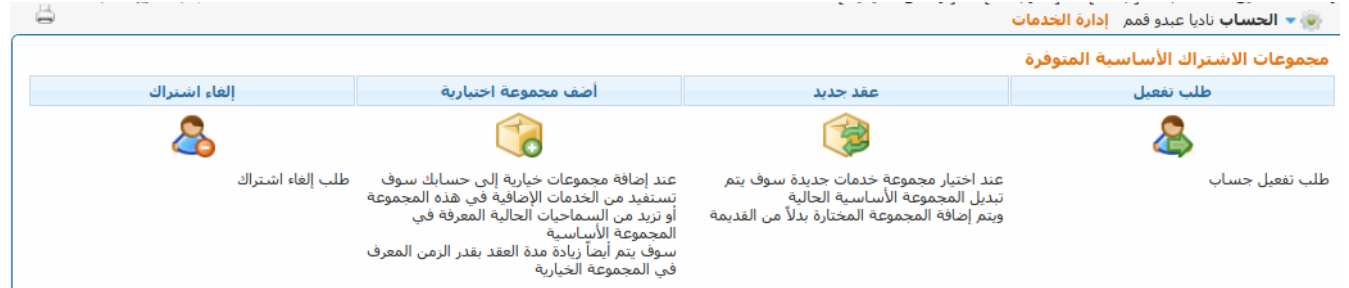

#### 2- اختيار: عقد جديد واختيار المجموعة المطلوبة

|   |                                   |             |                |           | , , , , ,                   |                                                                                                    |
|---|-----------------------------------|-------------|----------------|-----------|-----------------------------|----------------------------------------------------------------------------------------------------|
|   | الأحد, 1 تموز 2018, EEST 00:01:42 |             |                |           | حث ] [ رسائل تعميمية ]<br>ن | دارة المستخدمين :: الحسابات [ بحث ]     [ آخر ،<br>الحساب ناديا عبدو قمم <b>إدارة الخدما</b> ر (                                   |
| ĺ |                                   |             |                |           | ل المجموعة الأساسية الحالية | مجموعات الاشتراك الأساسية المتوفرة<br>عند اختبار مجموعة خدمات جديدة سوف يتم تبديا<br>ويتم إضافة المجموعة المختارة بدلاً من القديمة |
|   | الأمر                             | رسوم إدارية | الكلفة الشهرية | مدة العقد | الوصف                       | مجموعة الخدمات                                                                                                    |
|   | <u>الرصيد غير كاف</u>             | لا يوجد     | 0              | Years 10  | شتراك ADSL                  | INE203-ADSL-FL                                                                                                    |
|   | <u>الرصيد غير كاف</u>             | 500         | 1400           | Years 10  | شـتراك دي اس ال 256 كيلو    | INE313B-ADSL-K256                                                                                                    |
|   | <u>طلب إعداد</u>                  | 500         | 1700           | Years 10  | شـتراك دي اس ال 512 كيلو    | INE314B-ADSL-K512                                                                                                    |
|   | <u>طلب إعداد</u>                  | لا يوجد     | 2300           | Years 10  | شـتراك دي اس ال 1 ميغا      | INE315B-ADSL-M1                                                                                                    |
|   | <u>طلب إعداد</u>                  | لا يوجد     | 3400           | Years 10  | شـتراك دي اس ال 2 ميغا      | INE316B-ADSL-M2                                                                                                    |
| Ĩ | <u>طلب إعداد</u>                  | لا يوجد     | 6000           | Years 10  | شـتراك دي اس ال 4 ميغا      | INE320B-ADSL-M4                                                                                                    |
|   | <u>طلب إعداد</u>                  | لا يوجد     | 11000          | Years 10  | شـتراك دي اس ال 8 ميغا      | INE321B-ADSL-M8                                                                                                    |
|   | <u>طلب إعداد</u>                  | لا يوجد     | 700            | Years 10  | نجميد اشتراك                | INE433-00000B-FL3650D                                                                                                    |
|   |                                   |             |                |           |                             |                                                                                                    |

3- تحديد العرض من القائمة المنسدلة

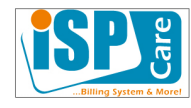

الأحد, 1 تموز 2018, EEST 00:26:52

| تطوير مجموعة الخدمات الرئيسية                                                    |                                                                                                    |     |  |  |  |
|----------------------------------------------------------------------------------|----------------------------------------------------------------------------------------------------|-----|--|--|--|
| مجموعة الخدمات                                                                   | INE314B-ADSL-K512 - اشتراك دي اس ال 512 كيلو                                                                         |     |  |  |  |
| مجموعة جديدة                                                                     | INE315B-ADSL-M1 - اشتراك دي اس ال 1 ميغا                                                                             |     |  |  |  |
| النوع                                                                            | ADSL - أساسي                                                                                                    |     |  |  |  |
| كلفة الاشتراك                                                                    | 0   للمستخدمين الجدد ومجموعات الاشتراك الخيارية فقط، ل<br>بعين الاعتبار بالنسبة لتخفيض أو ترقية مجموعة الاشتراك الأ، | لها |  |  |  |
| الكلفة الشهرية                                                                   | 2300                                                                                                    |     |  |  |  |
| رسوم إدارية                                                                      | 500: تطوير مجموعة الخدمات الرئيسية                                                                                   |     |  |  |  |
| مدة العقد                                                                        | Years 10                                                                                                    |     |  |  |  |
| عرض                                                                              | لا يوجد ▼                                                                                                    |     |  |  |  |
| كلفة الشهر السابق<br>كلفة الشهر الجديد<br>يوم الشهر<br>كلفة الخدمة اعتباراً من ا | لا يرجد<br>عرض تموز 2018<br>1700<br>2300<br>1<br>1<br>1 إلى 1                                                        |     |  |  |  |
| كلفة الخدمة اعتباراً من ا                                                        | 1 إلى 1-30 <mark>2300</mark>                                                                                         |     |  |  |  |
| الكلفة المطلوبة                                                                  | 600 ل.س                                                                                                    |     |  |  |  |
|                                                                                  |                                                                                                    |     |  |  |  |

#### 4- الدخول إلى واجهة الطلبات والميزات وقبول الطلب

حيث يظهر اسم العرض بجانب الطلب إدارة المستخدمين :: طلبات الخدمات والميزات [ بحث ] [ **أخر بحث** ]

|   | 🔍 ♦ عرض 1-25 من 109 فلر: ♦ ≫ 🖨 🔄 |               |              |        |                                   |                               |             |                    |                |            |        |
|---|----------------------------------|---------------|--------------|--------|-----------------------------------|-------------------------------|-------------|--------------------|----------------|------------|--------|
| P | أوامر                            | اسم العرض     | رقم الفاتورة | الحالة | العنصر المطلوب                    | النوع                         | معرف الخدمة | معرف الموظف        | تاريخ المعالجة | التاريخ    | المعرف |
|   | 800                              | عرض تموز 2018 | 0            | نجاح   | ADSL11B-M1 اشتراك دي اس ال 1 ميغا | تطوير مجموعة الخدمات الرئيسية | hsm6        | <u>مدير النظام</u> | 2018-07-01     | 2018-07-01 | 110    |
|   | 800                              | غير موجود     | 184          | نجاح   | ADSL2O-RIP عنوان انترنت ثابت      | إضافة مجموعة اختبارية         | r123        | <u>مدير النظام</u> | 2018-06-29     | 2018-06-29 | 109    |
|   | 800                              | غير موجود     | 182          | نجاح   | ADSL14B-M4 اشتراك دي اس ال 4 ميغا | إضافة مجموعة                  | msh-mshtr   | <u>مدير النظام</u> | 2018-06-29     | 2018-06-29 | 108    |
|   | 8 2 2                            | غير موجود     | 180          | نجاح   | ADSL2O-RIP عنوان انترنت ثابت      | إضافة مجموعة اختبارية         | ispsytest1  | <u>مدير النظام</u> | 2018-06-29     | 2018-06-29 | 107    |
|   | 822                              | غير موجود     | 179          | نجاح   | ADSL12B-M2 اشتراك دي اس ال 2 ميغا | إضافة مجموعة                  | ispsytest1  | <u>مدير النظام</u> | 2018-06-29     | 2018-06-26 | 106    |

يقوم النظام لمدة 3 أشهر بإضافة الحسم بشكل تلقائي في كل دورة محاسبية ولا يوجد أي حاجة لأي تعديل، طيلة بقاء العرض بحالة فعال.

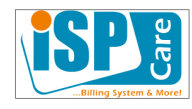

# 2- تقديم الطلب من واجهة المستخدم selfcare

| <b>مروح ( <u>عريف  </u> nglish</b><br>تطبيقات المستخدم | ع )<br>:: إدارة الخدمات |                                                                                              | مزود خدمة الاتريت<br>مراجع من المراجع التريت<br>الأحد, 1 نمور 2018, 22:27 20:12:27 |
|--------------------------------------------------------|-------------------------|----------------------------------------------------------------------------------------------|------------------------------------------------------------------------------------|
| 14B-ADSL-K512                                          | INE                     |                                                                                              |                                                                                    |
|                                                        | ale selli à conserve    | تطوير مجموعة الحدمات ا                                                                       | سيه                                                                                |
|                                                        | مجموعة الحدمات          | TNE314B-ADSL-K512 - استراك دي                                                                | ان ہ میں                                                                           |
|                                                        | النوع                   | ADSL - أساسي                                                                                 | س ۲۰ ۲۱۲ کیلو                                                                      |
|                                                        | كلفة الاشتراك           | <ul> <li>٥   للمستخدمين الجدد ومجموعان</li> <li>بعين الاعتبار بالنسبة لتخفيض أو ت</li> </ul> | لأستراك الخيارية فقط، لن يتم أخذها<br>مجموعة الاشتراك الأساسية                     |
|                                                        | الكلفة الشهرية          | 1700                                                                                         |                                                                                    |
|                                                        | رسوم إدارية             | 500: تطوير مجموعة الخدمات الرئيا                                                             | ä                                                                                  |
|                                                        | مدة العقد               | Years 10                                                                                     |                                                                                    |
|                                                        | عرض                     | لا يوجد ▼                                                                                    |                                                                                    |
|                                                        |                         | حساب الكلفة                                                                                  |                                                                                    |
|                                                        | كلفة الشهر السابق       | 000                                                                                          |                                                                                    |
|                                                        | كلفة الشهر الجديد       | 00                                                                                           |                                                                                    |
|                                                        | يوم الشهر               | 1                                                                                            |                                                                                    |
|                                                        | كلفة الخدمة اعتباراً من | ن 1 إلى 1                                                                                    |                                                                                    |
|                                                        | كلفة الخدمة اعتباراً من | ن 1 إلى 1-30 00                                                                              |                                                                                    |
|                                                        | الكلفة المطلوبة         | 00-                                                                                          | ل.حن                                                                               |

2- تقديم الطلب من نقطة البيع

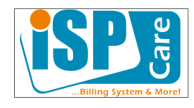

# مفعل على النقاط التي لها صلاحية "اشتراكات وتسديد" حالياً ويمكن تعميمه على باقي الصلاحيات أو إلغاؤه

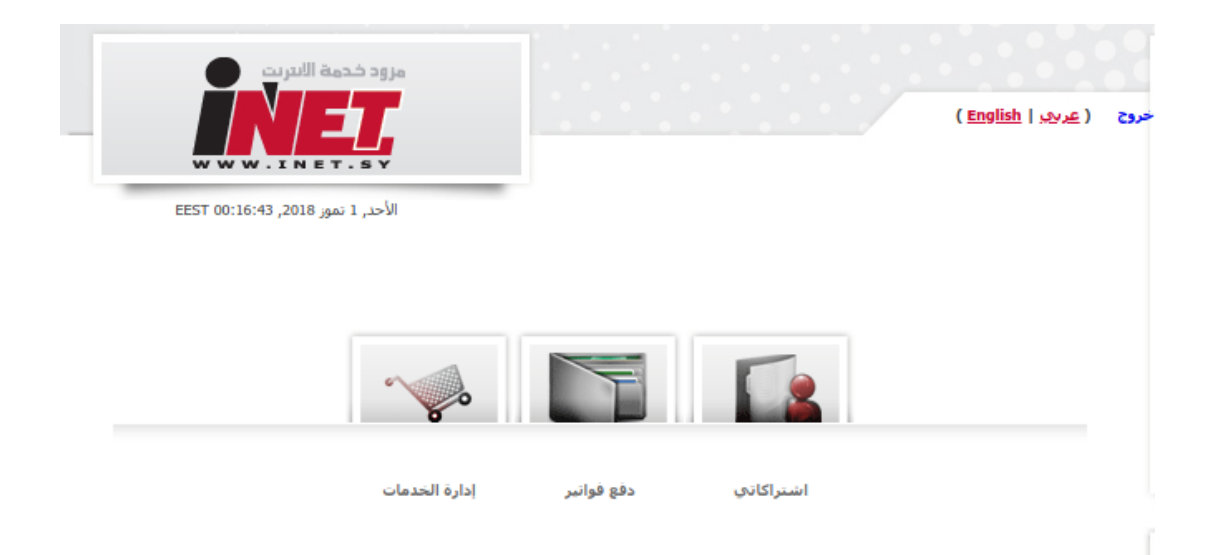

من إدارة الخدمات تسطيع نقطة البيع البحث عن اسم المشترك ومن ثم الوصول إلى واجهة إدارة الخدمات بالضغط على اسم المشترك

|   |                                   |     |                  | نروح ( <u>عربد ا English</u> ) خروح |
|---|-----------------------------------|-----|------------------|-------------------------------------|
| ä | الأحد, 1 تموز 2018, EEST 00:19:36 |     | بحث] [ آخر بحث ] | الخدمات :: إدارة الخدمات [          |
|   |                                   | بحث |                  |                                     |
|   |                                   |     | : 🔻 =            | معرف الاشتراك                       |
|   |                                   |     | : 🔻 =            | رقم الهاتف                          |
|   |                                   | بحث |                  |                                     |

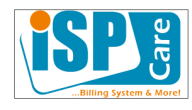

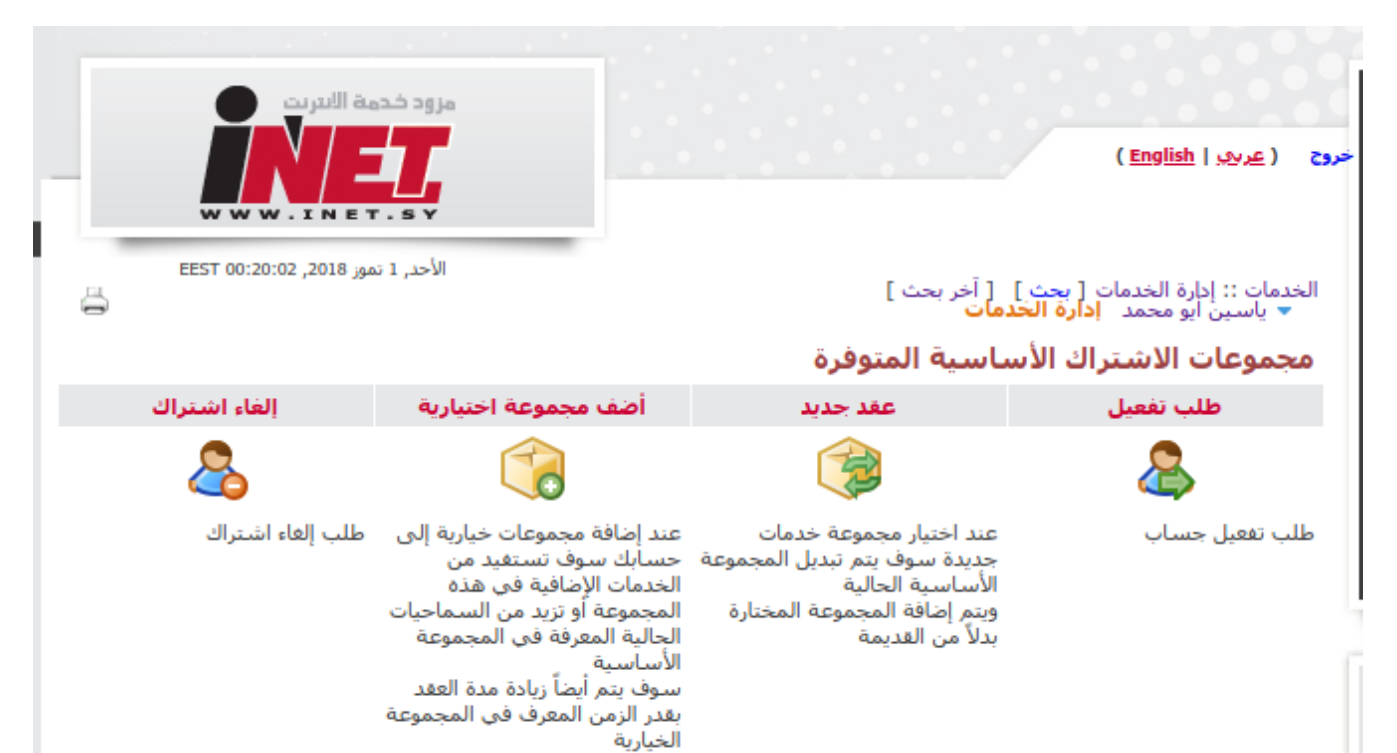